# Comprendre les entrées CEF Catalyst 6500 S2T

# Contenu

Introduction Conditions préalables Conditions requises Components Used Informations générales Diagramme du réseau Identifier les entrées CEF sur les moteurs de transfert distribué Supprimer les entrées CEF Ajouter une entrée CEF Ajouter et supprimer des entrées pour les tables de routage VRF

#### Introduction

Ce document décrit comment Cisco Catalyst 6500 avec Supervisor Sup2T programme les entrées CEF (Cisco Express Forwarding) configurées sur le logiciel Cisco IOS dans le matériel des cartes de ligne utilisé pour effectuer le transfert de paquets.

#### **Conditions préalables**

## **Conditions requises**

Cisco vous recommande de prendre connaissance des rubriques suivantes :

- Cisco Express Forwarding (CEF)
- Commutateurs de la gamme Cisco Catalyst 6500
- Carte DFC (Distributed Forwarding Card) Cisco

## **Components Used**

Les informations contenues dans ce document sont basées sur les versions de matériel et de logiciel suivantes :

- Carte de ligne Cisco Catalyst 6500 WS-X6848-GE-TX (avec DFC4).
- Cisco Catalyst 6500 avec Supervisor 2T sur IOS version 15.2.1SY5

The information in this document was created from the devices in a specific lab environment. All of the devices used in this document started with a cleared (default) configuration. Si votre réseau est en ligne, assurez-vous de bien comprendre l'incidence possible des commandes.

#### Informations générales

CEF en tant que mécanisme de commutation de couche 3 est utilisé par la plupart des commutateurs multicouches Cisco.II est impératif que les ingénieurs réseau comprennent comment CEF fonctionne afin de dépanner des pannes de réseau, des pertes de paquets ou des scénarios de retard de paquets au quotidien.

Le superviseur Sup2T en mode autonome ou comme VSS est actuellement déployé par de nombreux réseaux d'entreprise en tant que commutateur principal, agrège pratiquement tous les autres périphériques de routage ou de commutation. Cela signifie également que transfère la plupart du trafic intra et inter-domaine afin de livrer les paquets avec succès à ses destinations. Pour ce faire, les informations de routage appropriées doivent être apprises de manière statique ou dynamique via les protocoles de routage.

Dans un châssis modulaire, plusieurs moteurs de transfert peuvent exister en plus de ceux du superviseur. Certaines cartes de ligne (en particulier les nouvelles générations comme C6800-32P10G) incluent déjà leur propre moteur de transfert afin d'améliorer les performances de commutation de paquets, la recherche d'entrées CEF est exécutée localement et fait que les ressources sont mieux réparties pour le trafic entrant sur différentes cartes de ligne.Ces cartes sont appelées DFC (Distributed Forwarding Cards).

Ces entrées CEF partagées sur tous les moteurs de transfert peuvent ne pas être allouées en matériel pour plusieurs raisons, depuis une condition de défaut logiciel, l'épuisement des ressources jusqu'à des conditions CPU élevées et empêche le commutateur de disposer de suffisamment de temps pour mettre à jour toutes les entrées, cela peut provoquer une série d'événements indésirables.

#### Diagramme du réseau

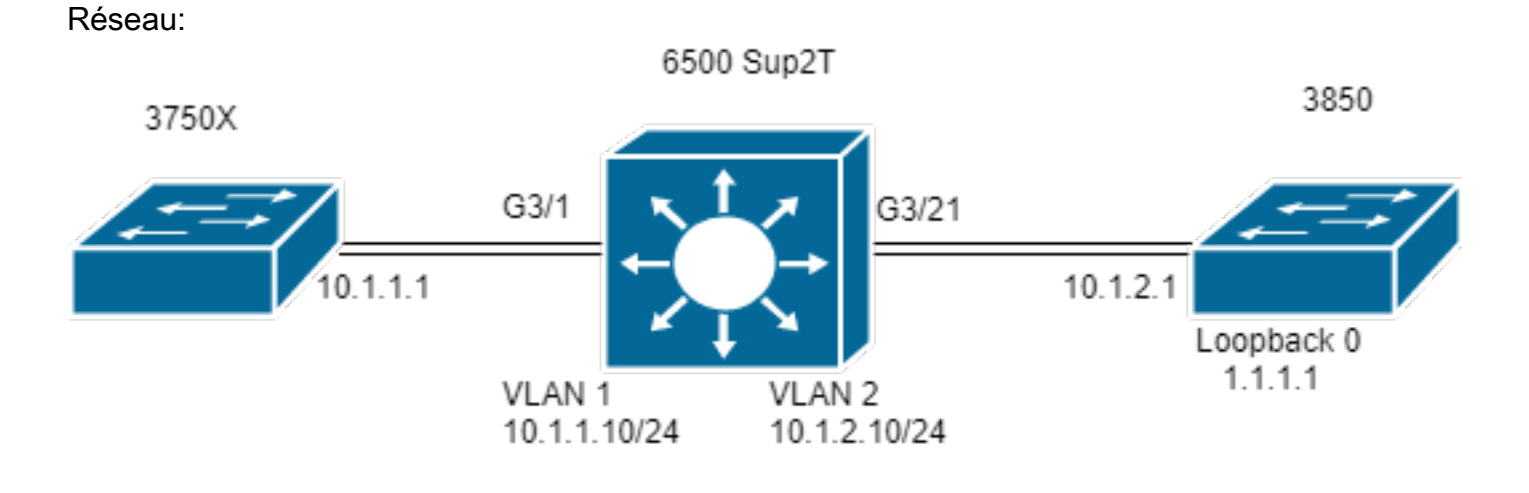

| Switch#show r | nodule 3   |               |              |            |      |      |       |        |          |      |      |    |
|---------------|------------|---------------|--------------|------------|------|------|-------|--------|----------|------|------|----|
|               |            |               |              | Mod Po     | orts | Card | Гуре  | Model  | Serial   | No.  |      |    |
|               |            |               |              |            |      |      |       | - 3 48 | CEF720   | 48 g | port |    |
| 10/100/1000ml | o Ethernet | WS-X6848-GE-T | X SAL2003X5A | AH         |      |      |       |        |          |      |      |    |
|               |            | 3             | Distributed  | Forwarding | Card | WS-F | 6K-DF | C4-A   | SAL20032 | x5AH | 1.4  | Ok |

#### Identifier les entrées CEF sur les moteurs de transfert distribué

Dans le schéma, un commutateur 6506 autonome est équipé d'un Supervisor 2T ainsi que d'une carte de ligne WS-6848-GE-TX avec DFC dans le logement 3. L'hôte 3750X, connecté à la carte de ligne via le port G3/1, envoie le trafic vers l'adresse de bouclage 0 1.1.1.1 du 3850.

Pour cela, 3750X dispose d'une route statique vers l'adresse IP 1.1.1.1 à 10.1.1.10 du tronçon suivant, qui est l'interface SVI de VLAN 1 dans le commutateur Sup2T. Le commutateur Sup2T doit acheminer ce trafic vers le commutateur 3850 en fonction d'une entrée de route statique pour IP 1.1.1.1/32 via le tronçon suivant 10.1.2.1, qui est l'interface 3850 connectée au Sup2T dans le VLAN 2.

```
MXC.CALO.3750X#show ip route | inc 1.1.1.1
S 1.1.1.1 [1/0] via 10.1.1.10
MXC.CALO.Sup2T#show ip route | inc 1.1.1.1
S 1.1.1.1 [1/0] via 10.1.2.1
CALO.MXC.3850#show ip route | inc 1.1.1.1
C 1.1.1.1 is directly connected, Loopback1
```

Par souci de simplicité, les commutateurs 3750X et 3850 sont tous deux connectés au 6500 via la même carte de ligne. Cela signifie que le trafic est recherché localement et transféré localement également.

Un paquet entre dans le commutateur Sup2T via Gi3/1, puis atteint le moteur de transfert (car il s'agit d'une DFC). Le moteur de transfert analyse le champ d'adresse IP de destination dans ce paquet et recherche la meilleure correspondance possible dans les entrées CEF programmées (masque le plus long).

Puisqu'il s'agit d'une carte DFC, cela signifie qu'elle a ses propres entrées CEF et pour les vérifier, il est nécessaire que nous nous attachions à la carte de

ligne avec la commande attachement [dec] ou attachement commutateur [1-2] mod [dec] pour VSS.

Maintenant, vous devez être dans l'invite DFC, la commande **show platform hardware cef** ou **show platform hardware cef vpn 0** retourne toutes les entrées CEF programmées pour la table de routage générale (VPN 0/ No VRF).

Puisque l'objectif est le préfixe 1.1.1.1/32, vous utilisez la commande **show platform hardware cef vpn 0 lookup 1.1.1.1**. La commande retourne la meilleure correspondance pour le préfixe 1.1.1.1 et celle qu'elle utilise pour transférer le trafic :

MXC.CALO.Sup2T#attach 3 Trying Switch ... Entering CONSOLE for Switch Type "^C^C^C" to end this session

MXC.CALO.Sup2T-dfc3#show platform hardware cef vpn 0
Codes: decap - Decapsulation, + - Push Label
Index Prefix Adjacency
32 0.0.0.0/32 receive
33 255.255.255.255/32 receive
34 10.1.85.254/32 glean
35 10.1.85.5/32 receive
36 10.1.86.5/32 receive
[snip...]

MXC.CALO.Sup2T-dfc3#show platform hardware cef vpn 0 lookup 1.1.1.1 Codes: decap - Decapsulation, + - Push Label Index Prefix Adjacency 262 1.1.1.1/32 V12 ,0c11.678b.f6f7

L'entrée CEF est là, elle a été programmée à la suite de notre entrée statique programmée dans le logiciel IOS via la commande **ip route 1.1.1.1** 255.255.255.255 10.1.2.1.

Vous pouvez également vérifier que cette entrée obtient des résultats et que le trafic est transféré avec cette entrée via les commandes **show platform** hardware cef 1.1.1.1 detail qui renvoie une entrée de contiguïté :

MXC.CALO.Sup2T-dfc3**#show platform hardware cef 1.1.1.1 detail** Codes: M - mask entry, V - value entry, A - adjacency index, NR- no\_route bit LS - load sharing count, RI - router\_ip bit, DF: default bit CP - copy\_to\_cpu bit, AS: dest\_AS\_number, DGTv - dgt\_valid bit DGT: dgt/others value

Format:IPV4 (valid class vpn prefix)
M(262 ): 1 F 2FFF 255.255.255.255
V(262 ): 1 0 0 1.1.1.1
(A:114689, LS:0, NR:0, RI:0, DF:0 CP:0 DGTv:1, DGT:0)

Enfin, l'entrée de contiguïté montre comment le paquet est réécrit et si le trafic est réécrit par cette entrée de contiguïté :

MXC.CALO.Sup2T-dfc3#show platform hardware cef adjacencies entry 114689 detail

RIT fields: The entry has a Layer2 Format

| decr_ttl = YES   pipe_ttl = 0   utos = 0 |                              |  |  |  |  |
|------------------------------------------|------------------------------|--|--|--|--|
|                                          |                              |  |  |  |  |
|                                          |                              |  |  |  |  |
|                                          | pv = 0                       |  |  |  |  |
| add_shim_hdr= NO   rec_findex = N/A      | <pre>rec_shim_op = N/A</pre> |  |  |  |  |
| rec_dti_type = N/A   rec_data = N/A      |                              |  |  |  |  |

|modify\_smac = YES| modify\_dmac = YES| egress\_mcast = NO
|\_\_\_\_\_\_|
ip\_to\_mac = NO
|\_\_\_\_\_\_|
dest\_mac = 0c11.678b.f6f7 | src\_mac = d8b1.902c.9680
|\_\_\_\_\_\_|
Statistics: Packets = 642

Les valeurs **dest\_mac** et **src\_mac** sont les valeurs d'intérêt principal, qui indiquent les nouveaux en-têtes L2 écrits pour ce paquet. L'adresse MAC de destination 0c11.678b.f6f7 est 10.1.2.1, qui est le 3850 (tronçon suivant pour atteindre 1.1.1.1) :

<<<<

MXC.CALO.Sup2T#show ip arp 10.1.2.1 Protocol Address Age (min) Hardware Addr Type Interface Internet 10.1.2.1 30 0c11.678b.f6f7 ARPA Vlan2 En outre, le champ **Statistiques** indique que le trafic atteint effectivement cette entrée de contiguïté et que les en-têtes L2 sont réécrits en conséquence.

#### Supprimer les entrées CEF

Bvtes = 75756

. . .

La suppression des entrées CEF peut nous aider à supprimer toute entrée qui pourrait être programmée à tort (à une entrée de contiguïté erronée par exemple) ou même à des fins de formation. Il permet également de modifier un chemin de routage.

Pour supprimer une entrée CEF, vous devez comprendre que les entrées CEF sont programmées de manière séquentielle et qu'un index matériel est affecté, par exemple :

MXC.CALO.Sup2T-dfc3#show platform hardware cef vpn 0

#### Codes : décapsulation, + - Étiquette de poussée

MXC.CALO.Sup2T-dfc3#show platform hardware cef vpn 0

```
Index Prefix Adjacency 259 10.1.2.255/32 receive 260 10.1.1.1/32 Vl1 ,a0ec.f930.3f40 261
10.1.2.1/32 Vl2 ,0c11.678b.f6f7 262 1.1.1.1/32 Vl2 ,0c11.678b.f6f7 <<<< Our CEF entry of
interest has a HW index of 262.</pre>
```

Cet index matériel est l'élément le plus important pour supprimer une entrée CEF car elle est utilisée comme référence. Cependant, pour pouvoir effectuer toute modification, il doit être converti en handle de logiciel. Vous pouvez y parvenir avec la commande test platform hardware cef index-conv hw\_to\_sw [hw index]

MXC.CALO.Sup2T-dfc3**#test platform hardware cef index-conv hw\_to\_sw 262** hw index: 262 ----> sw handle: 101 Maintenant que vous connaissez le handle logiciel, vous pouvez supprimer l'entrée CEF avec la commande **test platform hardware cef v4-delete [sw handle]** mask [mask length] vpn [dec]

MXC.CALO.s2TVSS-sw2-dfc3**#test platform hardware cef v4-delete 101 mask 32 vpn 0** test\_ipv4\_delete: done.

**NOTE:** La longueur du masque est 32, car il s'agit d'une route spécifique à l'hôte (1.1.1.1/32)

Maintenant, notre entrée CEF est supprimée :

MXC.CALO.Sup2T-dfc3#show platform hard cef vpn 0 1.1.1.1 Codes: decap - Decapsulation, + - Push Label Index Prefix Adjacency MXC.CALO.Sup2T-dfc3**#show platform hard cef vpn 0** [snip...] 259 10.1.2.255/32 receive 260 10.1.1.1/32 Vl1 ,a0ec.f930.3f40 261 10.1.2.1/32 Vl2 ,0c11.678b.f6f7 288 224.0.0.0/24 receive <<<<<< Index 262 no longer exists in the CEF entries. 289 10.1.85.0/24 glean

Notez que la commande **test platform hardware cef vpn 0** a été exécutée sous l'invite DFC. De cette façon, l'entrée CEF a été supprimée de la table CEF de la DFC et NON du superviseur, vous devez être très prudent sur le moteur de transfert dont les entrées sont supprimées.

Une modification du trafic risque de ne pas avoir de visibilité (en cas de test en laboratoire), ceci peut être dû au succès d'une autre entrée CEF. Pensez à toujours faire correspondre le plus exact (masque le plus long). Au cours de ces travaux pratiques, il a atteint :

MXC.CALO.Sup2T-dfc3**#show plat hard cef vpn 0 lookup 1.1.1.1** Codes: decap - Decapsulation, + - Push Label Index Prefix Adjacency 262048 0.0.0.0/0 glean

#### Que fait donc cette entrée avec le paquet ? :

MXC.CALO.Sup2T-dfc3#show platform hardware cef adjacencies entry 262048 RIT fields: The entry has a Recirc. Format

|                                               | decr_ttl=NO   12_fwd=NO   ccc = 6  |
|-----------------------------------------------|------------------------------------|
| add_shim_hdr = YES                            | rc_fidx=0                          |
| rc_shimop=1   rc_dti_type=4   rc_data = 0x10B |                                    |
|                                               | Statistics: Packets = 2163 Bytes = |
| 255234                                        |                                    |

Taken from a CPU packet capture using Catlayst 6500 NETDR tool. For NETDR capture tool details refer to: Catalyst 6500 Series Switches Netdr Tool for CPU-Bound Packet Captures ----- dump of incoming inband packet ------12idb Po1, 13idb V11, routine inband\_process\_rx\_packet, timestamp 01:00:17.841 dbus info: src\_vlan 0x1(1), src\_indx 0xB40(2880), len 0x82(130) bpdu 0, index\_dir 0, flood 0, dont\_lrn 0, dest\_indx 0x5FA4(24484), CoS 0 cap1 0, cap2 0 78020800 00018400 0B400100 82000000 1E000464 2E000004 00000010 5FA45BDD destmac D8.B1.90.2C.96.80, srcmac A0.EC.F9.30.3F.40, shim ethertype CCF0 earl 8 shim header IS present: version 0, control 64(0x40), lif 1(0x1), mark\_enable 1, feature\_index 0, group\_id 0(0x0), acos 0(0x0), ttl 14, dti 4, dti\_value 267(0x10B) 10000028 00038080 010B ethertype 0800 protocol ip: version 0x04, hlen 0x05, tos 0x00, totlen 100, identifier 51573 df 0, mf 0, fo 0, ttl 255, src 10.1.1.1, dst 1.1.1.1 icmp type 8, code 0

#### ----- dump of outgoing inband packet ------

000800E0 0003C008 4002 ethertype 0800 protocol ip: version 0x04, hlen 0x05, tos 0x00, totlen 100, identifier 50407 df 0, mf 0, fo 0, ttl 254, src 10.1.1.1, dst 1.1.1.1 icmp type 8, code 0

À présent, tout le trafic avec la destination 1.1.1.1 qui passe par la carte de ligne 3 est rédiffusé avec un en-tête de fractionnement et pointé vers le processeur. Parfois, au lieu de cette entrée CEF, une autre 0.0.0.0/0 avec contiguïté **de** suppression est vue et fait exactement la même chose.

**Note**: Évaluez les entrées CEF supprimées. Une utilisation élevée du CPU peut être causée par cela. Généralement, une route par défaut 0.0.0.0/0 est configurée et le trafic est transféré en fonction de celle-ci (et entraîne la perte de paquets).

#### Ajouter une entrée CEF

Lorsqu'une entrée CEF est ajoutée, résout dans la plupart des cas tout problème de mauvaise programmation qui entraîne une perte de paquets, un retard de paquets ou une utilisation élevée du CPU. La connaissance de l'installation des entrées CEF dans le matériel permet non seulement de corriger une entrée mal programmée, mais également de manipuler tout transfert de paquets via la recirculation du paquet, le diriger vers une interface complètement différente ou vers le saut suivant, réécrire un paquet routé comme souhaité et/ou le supprimer, etc. Tout ceci, sans rechargement de la boîte, supprimer et définir la configuration ou toute modification apparente. Entrée CEF l'ajout peut être effectué sans passer en mode de configuration. (Comme vous l'avez également fait avec la procédure de suppression des entrées CEF expliquée dans la section précédente).

En gros, il y a deux situations ici, quand vous avez une entrée ARP valide au saut suivant, dans ce cas 10.1.2.1 et quand vous ne le faites pas (pour une raison quelconque). La deuxième situation vous force à créer une entrée ARP valide (via ARP statique) :

Étape 1. Il y a une entrée ARP dans le commutateur pour 10.1.2.1 qui est le saut suivant pour 1.1.1.1.

MXC.CALO.Sup2T#**show ip arp 10.1.2.1** Protocol Address Age (min) Hardware Addr Type Interface Internet 10.1.2.1 2 0c11.678b.f6f7 ARPA Vlan2

MXC.CALO.Sup2T#show ip route | inc 1.1.1.1 S 1.1.1.1 [1/0] via 10.1.2.1 Une entrée ARP est programmée en tant que route hôte (/32) dans la table CEF :

MXC.CALO.Sup2T-dfc3#show plat hard cef vpn 0 look 10.1.2.1
Codes: decap - Decapsulation, + - Push Label
Index Prefix Adjacency
53 10.1.2.1/32 Vl2 ,0c11.678b.f6f7

And of course, there is an index for this which again will tell us how a packet should be rewritten to reach 10.1.2.1:

MXC.CALO.Sup2T-sw2-dfc3#show plat hard cef vpn 0 10.1.2.1 detail
[snip...]
Format:IPV4 (valid class vpn prefix)
M(53 ): 1 F 2FFF 255.255.255
V(53 ): 1 0 0 10.1.2.1
(A:114689, LS:0, NR:0, RI:0, DF:0 CP:0 DGTv:1, DGT:0)

Wait, wasn't 114689 adj entry the same used for 1.1.1.1?:

MXC.CALO.Sup2T-sw2-dfc3#show plat hard cef 1.1.1.1 de
[snip...]
Format:IPV4 (valid class vpn prefix)
M(54 ): 1 F 2FFF 255.255.255.255
V(54 ): 1 0 0 1.1.1.1
(A:114689, LS:0, NR:0, RI:0, DF:0 CP:0 DGTv:1, DGT:0)

Tout paquet avec une adresse IP de destination ayant le même saut suivant de liaison de données doit être transféré via la même interface et réécrit avec les mêmes en-têtes L2.

Même si cela peut sembler assez évident au début, c'est en fait l'élément le plus important à ajouter à une entrée CEF, vous devez lui indiquer comment un paquet doit être réécrit avec une entrée de contiguïté CEF spécifique.

Étape 2. Maintenant, supposons qu'aucune entrée ARP n'ait été créée automatiquement pour cela, vous devez donc créer une entrée ARP statique.

Pour ce faire, vous devez connaître l'adresse MAC du périphérique utilisé comme tronçon suivant pour le préfixe 10.1.2.1, qui est donc envoyé à 0c11.678b.f6f7. S'il existe déjà une entrée d'adresse MAC dans la sortie de commande **show mac address-table address 0c11.678b.f6f7** qui est correcte, sinon vous devez créer une entrée MAC statique :

MXC.CALO.Sup2T(config)#mac address-table static 0c11.678b.f6f7 vlan 2 int Gi3/21 Displaying entries from DFC switch [2] linecard [3]:

MXC.CALO.Sup2T(config) #arp 10.1.2.1 0c11.678b.f6f7 arpa

MXC.CALO.Sup2T#**show ip arp 10.1.2.1** Protocol Address Age (min) Hardware Addr Type Interface Internet 10.1.2.1 - 0c11.678b.f6f7 ARPA <-<< Now the static ARP entry is complete

// Attaching to DFC3... MXC.CALO.Sup2T-sw2-dfc3#show plat hard cef 10.1.2.1 detail [snip...] Format:IPV4 (valid class vpn prefix) M(53 ): 1 F 2FFF 255.255.255 V(53 ): 1 0 0 10.1.2.1 (A:114689, LS:0, NR:0, RI:0, DF:0 CP:0 DGTv:1, DGT:0)

The ARP entry exist in CEF table for DFC3. Same Adjacency Index result as before...

Maintenant que vous comprenez ce que font ces entrées de contiguïté, vous pouvez enfin ajouter une entrée CEF. Dans la dernière section, l'entrée CEF pour le préfixe 1.1.1.1/32 a été supprimée via la commande test platform hardware cef v4-delete. Maintenant, ajoutez-le à nouveau via la commande test platform hardware cef v4-delete. Maintenant, ajoutez-le à nouveau via la commande test platform hardware cef v4-delete. Maintenant, ajoutez-le à nouveau via la commande test platform hardware cef v4-delete. Maintenant, ajoutez-le à nouveau via la commande test platform hardware cef v4-delete. Maintenant, ajoutez-le à nouveau via la commande test platform hardware cef v4-delete. Maintenant, ajoutez-le à nouveau via la commande test platform hardware cef v4-delete.

Afin de vérifier ceci, utilisez la commande test platform hardware cef v4-insert 1.1.1.1 32 vpn 0 adjacency 114689. L'entrée a été ajoutée dans la table CEF DFC :

MXC.CALO.Sup2T-sw2-dfc3#test platform hardware cef v4-insert 1.1.1.1 32 vpn 0 adjacency 114689 test\_ipv4\_insert: done: sw\_index = 42

MXC.CALO.Sup2T-sw2-dfc3#show plat hard cef vpn 0 1.1.1.1 Codes: decap - Decapsulation, + - Push Label Index Prefix Adjacency 54 1.1.1.1/32 Vl2 ,0c11.678b.f6f7

Ping from the 3750X to Loopback 0 is successful and HW forwarded by 6500 DFC.

MXC.CALO.Sup2T-sw2-dfc3#show platform hard cef adj entry 114689

Index: 114689 -- Valid entry (valid = 1) --

RIT fields: The entry has a Layer2 Format

|decr\_ttl=YES | 12\_fwd=NO | ccc = 4 | add\_shim\_hdr = NO

Statistics: Packets = 684 Bytes = 80712

// Logs in 3850

CALO.MXC.385024XU#show logging [snip...] \*Jan 23 05:59:56.911: ICMP: echo reply sent, src 1.1.1.1, dst 10.1.1.1, topology BASE, dscp 0 topoid 0 \*Jan 23 05:59:57.378: ICMP: echo reply sent, src 1.1.1.1, dst 10.1.1.1, topology BASE, dscp 0 topoid 0 \*Jan 23 05:59:57.390: ICMP: echo reply sent, src 1.1.1.1, dst 10.1.1.1, topology BASE, dscp 0 topoid 0

#### Ajouter et supprimer des entrées pour les tables de routage VRF

Tout au long de la configuration effectuée à partir de toutes les étapes précédentes, la chaîne **vpn 0** dans les commandes **show platform hardware cef** a été appliquée. Même si cela semble totalement inutile puisque la commande retourne par défaut les entrées pour la table de routage générale ou **vpn 0**, cela a été fait exprès afin de gardez toujours à l'esprit que les entrées sont ajoutées ou supprimées d'instances de table de routage spécifiques (VRF), via le document que vous avez ajouté et supprimé l'entrée CEF 1.1.1.1/32. Cependant, certains préfixes sont très susceptibles d'exister dans différents VRF (i. e. 10.x.x.x) et supprimer, ajouter ou modifier une entrée CEF pour un VRF incorrect peut avoir un impact négatif.

Supprimez une entrée CEF avec le préfixe 1.1.1.1/32 pour VRF **TEST\_VRF**. Pour obtenir une description détaillée de l'ajout d'entrées CEF, reportez-vous à la section **Ajouter une entrée CEF** de ce document.

Afin d'ajouter le VRF, modifiez les interfaces SVI du commutateur 6500 en VRF proposé avec la commande **ip vrf forwarding [VRF-NAME]** et ajoutez enfin la même route statique dans notre table **TEST\_VRF** :

MXC.CALO.Sup2T(config)#ip vrf TEST\_VRF MXC.CALO.Sup2T(config-vrf)#int vlan 1 MXC.CALO.Sup2T(config-if)#ip vrf forwarding TEST\_VRF % Interface Vlan1 IPv4 disabled and address(es) removed due to enabling VRF TEST\_VRF MXC.CALO.Sup2T(config-if)#ip add 10.1.1.10 255.255.255.0 MXC.CALO.Sup2T(config-if)#int vlan 2 MXC.CALO.Sup2T(config-if)#ip vrf forwarding TEST\_VRF % Interface Vlan2 IPv4 disabled and address(es) removed due to enabling VRF TEST\_VRF MXC.CALO.Sup2T(config-if)#ip add 10.1.2.10 255.255.255.0 MXC.CALO.Sup2T(config-if)#ip add 10.1.2.10 255.255.255.0 MXC.CALO.Sup2T(config-if)#ip route vrf TEST\_VRF 1.1.1.1 255.255.255.255 10.1.2.1

MXC.CALO.Sup2T#**show ip vrf** Name Default RD Interfaces **TEST\_VRF** <not set> Vl1 Vl2

Les VRF sont également programmés séquentiellement. Il s'agissait du premier VRF du commutateur (aucun autre VRF n'a été configuré précédemment), le numéro de vpn de cette instance VRF doit donc être 1. Exécutez la commande **show platform hardware cef vpn 1** afin de vérifier que ceci est vrai :

MXC.CALO.Sup2T-sw2-dfc3#show plat hard cef vpn 1
Codes: decap - Decapsulation, + - Push Label
Index Prefix Adjacency
34 10.1.1.10/32 receive
35 10.1.1.0/32 receive
36 10.1.1.255/32 receive
38 10.1.2.10/32 receive
43 10.1.2.0/32 receive
44 10.1.2.255/32 receive
53 10.1.2.1/32 V12 ,0c11.678b.f6f7
54 1.1.1.1/32 V12 ,0c11.678b.f6f7
[snip...]

However, usually, switches have hundred or thousands of VRFs and just count them in the 'show ip

vrf' command output would be quite difficult. In order to know which VPN number is assigned to a VRF we will run the command "show platform hardware cef vrf [VRF name] [prefix] detail", it will return the actual vpn number for that VRF:

Il est important de connaître le numéro de VPN réel et l'index logiciel de cette entrée afin de pouvoir continuer à la supprimer ou à l'ajouter de/à cette instance VRF :

MXC.CALO.Sup2T-sw2-dfc3**#test platform hardware cef index-conv hw\_to\_sw 54** hw index: 54 ----> sw handle: 42

MXC.CALO.Sup2T-sw2-dfc3#test platform hardware cef v4-delete 42 mask 32 vpn 1 test\_ipv4\_delete: done.

Result:

MXC.CALO.Sup2T-sw2-dfc3#show platform hardware cef vpn 1 lookup 1.1.1.1 Codes: decap - Decapsulation, + - Push Label Index Prefix Adjacency 262049 0.0.0.0/0 drop

Traffic is now getting punted, and the effects are seen in the 3750X pings to 1.1.1.1:

#### MXC.CALO.3750X#ping 1.1.1.1 repe 5000000

Sending 5000000, 100-byte ICMP Echos to 1.1.1.1, timeout is 2 seconds: [snip...]

// Packet loss

Considérez que dans un réseau de production, la perte de paquets et l'utilisation de données audio ou vidéo incorrectes sont dues à ces entrées CEF. Il est donc recommandé d'effectuer ces tests dans une fenêtre de maintenance.